## Quitting vs Closing iPad (iPhone) Apps

## Introduction

We often think that because we can't see an app on an iPad or iPhone that it is closed but really it is still open in the background allowing you to multitask. These instructions will help you fully quit an app.

## Materials:

IPad (this will also work on iPhone)

| Steps for Closing an App: |                                                                                                    |                                 |
|---------------------------|----------------------------------------------------------------------------------------------------|---------------------------------|
| 1                         | To "close" and app so you no longer see it, you simply need to press the <b>Home</b> button and open another app.                                                                                                    |                                 |
| 2                         | To actually "Quit" an app and completely shut it<br>down, you need to swipe it off the screen.<br>Start by <b>double pressing</b> the home button really<br>quickly.<br>If you are using a newer iPhone you may need to<br><b>swipe</b> your finger up from the bottom of the<br>screen and <b>press</b> .<br>This will show all the apps that you have open. | <complex-block></complex-block> |
| 3                         | Now touch each app and swipe it up to the top of<br>the screen and it will disappear which will mean it<br>is totally shut down. You can even use two or<br>three fingers and quit more than one app with<br>each swipe.                                                                                                    |                                 |